## myPortal@work quick reference guide

### Make a call

- Type or paste a number in Search / Dial then press Enter
- You don't have to enter a prefix. EG, 0

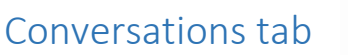

- Here you can see your call history, if there is a green number, you have missed calls
- Answered outgoing calls will have a green arrow The arrow will be red if a call was not answered The arrow points up for outgoing calls
- A missed incoming call will be red, pointing down and have a number next to the time
- Move you mouse over the time and it will change to a dial icon so you can call the missed party.

17:02

#### Transfer

- When you are on a call you will have these call controls Transfer (blind transfer) Consultation (to call and ask a question while 1<sup>st</sup> party waits) Tone dial Mute Hangup
- Select transfer, dial a number, press enter and the call will be transferred immediately

#### Conference

- If you make a Consultation call and the 2<sup>nd</sup> part answers You will see a new Icon to make a Conference call
- Select Consultation, dial a number, press enter and the 2<sup>nd</sup> call will be made while the 1<sup>st</sup> party waits on hold
- Select Conference

### Favourites tab

- You can add internal contact by clicking the star
- You will be prompted for a group
- Now, in the Favourites tab You will see the Presence Status The green handpiece shows the currentt call status Flashing bell – Ringing Red handpiece – Busy
- If anyone calls Albert, the call will go to voicemail. "Albert is on vacation, returning 17<sup>th</sup>, etc"

# Presence tab

- Here you can change your own presence setting,
- If you select Office you can enter a call forwarding number (EG, your mobile)
- All other presences settings will request a return time so everyone can be informed of your availability.

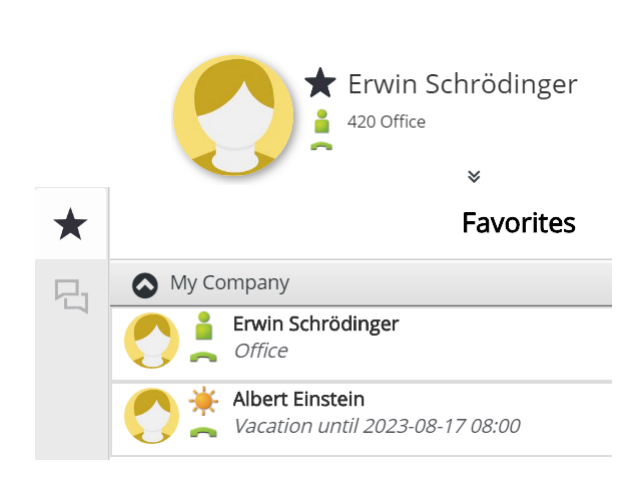

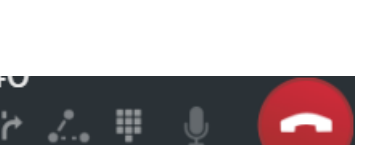

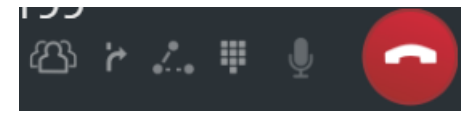

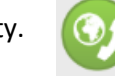